#### Проверьте настройки геолокации.

### Android.

 Необходимо дать разрешение на определение геолокации в телефоне. Для этого в «Быстрых настройках» (верхняя шторка с настройками) активируйте функцию «Локация». В разных версиях Android функция может называться «Местоположение» или «GPS».

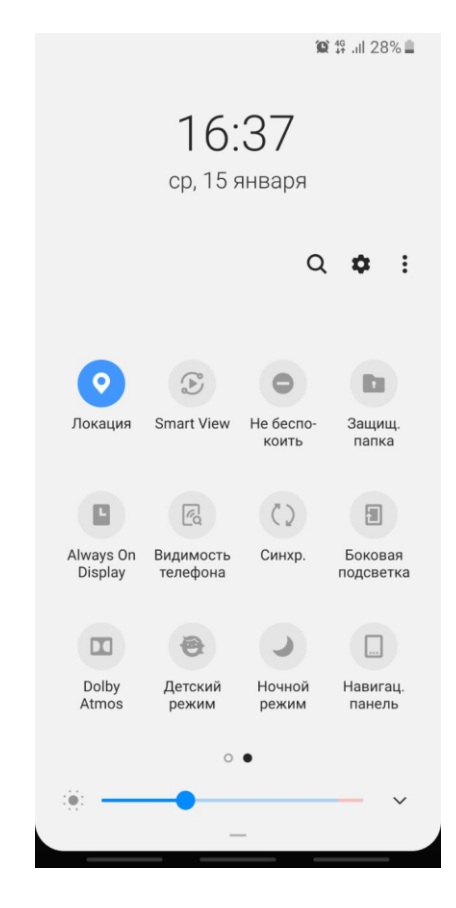

Или дайте разрешение в разделе «Настройки». Для этого откройте настройки телефона. Выберите «Местоположение». В верхней части экрана включите функцию «Определять местоположение».

#### Для разных версий Android могут быть следующие переходы:

- «Настройки» «Пароли и безопасность» «Местоположение» «Доступ к местоположению».
- «Настройки» «Защита и местоположение» «Местоположение» включите определение местоположения.
- «Настройки» «Защита и местоположение» «Местоположение» выберите режим «По всем источникам».
- «Настройки» «Личные данные» «Моё местоположение» включить параметр «Доступ к моим геоданным».

- **2.** Необходимо дать разрешение на определение геолокации для браузера, в котором вы работаете с заявкой.
- 1) Зайдите в "Настройки".
- 2) Нажмите на "Приложения".
- 3) Выберите «Все приложения».
- 4) Среди списка приложений найдите браузер, который вы используете (Google Chrome, Yandex, Opera) и нажмите на иконку.
- 5) Нажмите на "Разрешения приложений".
- 6) Активируйте переключатель напротив разрешения «Местоположение».

| Настройки                                                                                                    | Настройки                                                                                                    | < Приложения              |  |  |
|----------------------------------------------------------------------------------------------------|----------------------------------------------------------------------------------------------------|---------------------------|--|--|
| <b>Q</b> Поиск настроек                                                                                                    |                                                                                                    | Системные приложения >    |  |  |
| О телефоне MIUI Global 11.0.3 >                                                                                                    | Пароли и безопасность                                                                                                    | Все приложения 3 >        |  |  |
| 🚹 Обновление компонентов 🛛 💿 >                                                                                                    | Питание и производительность >                                                                                                    | Клонирование приложений > |  |  |
| Состояние защиты >                                                                                                    | 🌻 Приложения <b>2</b> >                                                                                                    | Разрешения >              |  |  |
|                                                                                                    | <ul> <li>Расширенные настройки</li> </ul>                                                                                                    | Зашита приложений         |  |  |
| 📄 SIM-карты и мобильные сети >                                                                                                    |                                                                                                    |                           |  |  |
| 🤶 Wi-Fi Откл >                                                                                                    | Цифровое благополучие и<br>родительский контроль >                                                                                                    |                           |  |  |
| Bluetooth Откл >                                                                                                    | Особые возможности >                                                                                                    |                           |  |  |
| VPM VPN                                                                                                    |                                                                                                    |                           |  |  |
| \infty Подключение и общий доступ 🗦                                                                                                    | <b>ПІ Міаккаунт</b> 4153761848 >                                                                                                    |                           |  |  |
|                                                                                                    | G Google >                                                                                                    |                           |  |  |
| 🔒 Блокировка экрана >                                                                                                    |                                                                                                    |                           |  |  |
|                                                                                                    |                                                                                                    |                           |  |  |
| < Приложения :                                                                                                    | ۲ (Ū                                                                                                    | ← Разрешения приложе… ⑦ : |  |  |
| Q 145 приложений                                                                                                    |                                                                                                    | Chrome 🛈                  |  |  |
| 🖬 🗴 🤤                                                                                                    | <b>Q</b>                                                                                                    | 💿 Камера 🕚                |  |  |
| Обновления Удаление GetApps Разрешения                                                                                                    | <b>Chrome</b><br>Версия: 80.0.3987.87                                                                                                    | 🗵 Контакты                |  |  |
| Chrome 🔆                                                                                                    |                                                                                                    | 🛇 Местоположение 🫛 🌀      |  |  |
| Ф 10 МБ 4 С 1,25 ГБ                                                                                                    | Самять 1,25 гб > 1,25 гб > 1,25 | 🖗 Микрофон 🌑              |  |  |
| Firefox ()         ()           (Ф) 9,3 МБ         (С) 192 МБ                                                                                                    | Трафик 706,8МБ >                                                                                                    | 🗅 Хранилище 🗨             |  |  |
| Gismeteo         Ф           Ф 7,7 МБ         Ф 18,33 МБ                                                                                                    | <mark>а</mark> Батарея 1,8% >                                                                                                    |                           |  |  |
| Google Play Маркет         Разрешения           © 30 МБ         © 86,13 МБ           Управление разрешениями, связанными, смеханиеми, памятью, вызовами,         5 > |                                                                                                    |                           |  |  |
| Huawei wear ↔<br>⊕ 31 МБ С 117 МБ                                                                                                    | сооощениями и контактами<br>Уведомления Да >                                                                                                    |                           |  |  |
| e Outlook                                                                                                    |                                                                                                    |                           |  |  |
| 🦉 (ф) 69 МБ (С) 252 МБ                                                                                                    | Х 🖉 🔪<br>Закрыть Удалить обновле Очистить                                                                                                    |                           |  |  |

### Для разных версий Android могут быть следующие переходы:

- «Настройки» «Приложения» в списке выберите браузер, который вы используете -«Настройка приложений» - «Разрешения» - активируйте переключатель напротив разрешения «Местоположение».
- «Настройки» «Приложения» «Разрешения» «Разрешение местоположения» -«Местоположение» - в списке выберите браузеры, которым необходимо разрешить определять местоположение.
- «Настройки» «Приложения» «Все приложения» «Разрешения» «Разрешения приложений» «Местоположение» в списке выберите браузеры, которым необходимо разрешить определять местоположение.

## <u>IOS.</u>

# Необходимо включить геолокацию и дать разрешение на определение геолокации для браузера, в котором вы работаете с заявкой.

- 1) Перейдите в раздел «Настройки» «Конфиденциальность».
- 2) Нажмите «Службы геолокации».
- 3) Убедитесь, что службы геолокации включены.
- 4) Прокрутите вниз до нужной программы (браузера, который вы используете).
- 5) Нажмите программу и выберите вариант «При использовании программы».

|           | Настройки                |   |
|-----------|--------------------------|---|
| $\oslash$ | Основные                 | > |
|           | Пункт управления         | > |
| AA        | Экран и яркость          | > |
| (1)       | Универсальный доступ     | > |
|           | Обои                     | > |
|           | Siri и Поиск             | > |
| (Y)       | Face ID и код-пароль     | > |
| SOS       | Экстренный вызов — SOS   | > |
|           | Аккумулятор              | > |
|           | Конфиденциальность 1     | > |
|           |                          |   |
| A         | iTunes Store и App Store | > |
|           | Wallet и Apple Pay       | > |
|           |                          |   |
| P         | Пароли и учетные записи  | > |
|           | Почта                    | > |
|           | Контакты                 | > |
| -         | Календарь                | > |
| -         | 2210741                  | 1 |

| <b>〈</b> Has     | зад Конфиденциальность                                                               |          |
|------------------|--------------------------------------------------------------------------------------|----------|
| 7                | Службы геолокации 2 Е                                                                | 3кл. >   |
|                  | Контакты                                                                             | >        |
|                  | Календари                                                                            | >        |
|                  | Напоминания                                                                          | >        |
| *                | Фото                                                                                 | >        |
| *                | Bluetooth                                                                            | >        |
| <b>P</b>         | Микрофон                                                                             | >        |
| · <b>   </b>   · | Распознавание речи                                                                   | >        |
|                  | Камера                                                                               | >        |
|                  | Здоровье                                                                             | >        |
|                  | HomeKit                                                                              | >        |
| 1                | Медиа и Apple Music                                                                  | >        |
| iliil            | Исследование                                                                         | >        |
|                  | Файлы и папки                                                                        | >        |
| <b>3</b>         | Движение и фитнес                                                                    | >        |
| Прило<br>добав   | ожения, запросившие доступ к Вашим данным<br>злены в соответствующие категории выше. | а, будут |
| Анал             | литика и улучшения                                                                   | >        |

| Назад Службы геолокации                                                                                                    |                      |             |   |  |
|----------------------------------------------------------------------------------------------------|----------------------|-------------|---|--|
| _                                                                                                    |                      |             |   |  |
| Слу>                                                                                                    | кбы геолокации       | 3 🤇         | ) |  |
| Опо                                                                                                    | вещения о геопозиции |             | > |  |
| Для определения приблизительной геопозиции Вашего<br>устройства службы геолокации используют GPS,<br>Bluetooth, а также краудсорсинговую точку доступа Wi-Fi<br>и геопозиционные данные вышек сотовой связи. О<br>службах геолокации и конфиденциальности |                      |             |   |  |
| Поде                                                                                                    | елиться геопозицией  |             | > |  |
| Устройство «iPhone (Татьяна)» используется для обмена<br>геопозиционными данными.                                                                                                    |                      |             |   |  |
| α                                                                                                    | АльфаСтрах           | Никогда     | > |  |
|                                                                                                    | Дом                  | Никогда     | > |  |
|                                                                                                    | Календарь            | Используя   | > |  |
| ľô'                                                                                                    | Камера               | Никогда     | > |  |
| 6                                                                                                    | Карты                | Спрашивать  | > |  |
| 0                                                                                                    | Локатор              | Используя   | > |  |
| P                                                                                                    | MTC Cashback         | Используя   | > |  |
| -                                                                                                    | Навигатор            | Используя   | > |  |
|                                                                                                    | Погода               | Используя   | > |  |
|                                                                                                    | Сайты Safari         | 4 Используя | > |  |
|                                                                                                    | Сборбанк             | Использул   | > |  |

| 🗙 Назад                                          | Сайты Safari                                       |  |  |
|--------------------------------------------------|----------------------------------------------------|--|--|
| РАЗРЕШАТЬ ДО                                     | СТУП К ГЕОПОЗИЦИИ                                  |  |  |
| Никогда                                          |                                                    |  |  |
| Спросить в о                                     | Спросить в следующий раз                           |  |  |
| При использ                                      | вовании приложения 5 🗸                             |  |  |
| Сведения от пр<br>«Посещаемые в<br>геопозицию.». | иложения:<br>Вами веб-сайты могут запрашивать Вашу |  |  |
|                                                  |                                                    |  |  |
|                                                  |                                                    |  |  |
|                                                  |                                                    |  |  |
|                                                  |                                                    |  |  |
|                                                  |                                                    |  |  |
|                                                  |                                                    |  |  |
|                                                  |                                                    |  |  |
|                                                  |                                                    |  |  |
|                                                  |                                                    |  |  |
|                                                  |                                                    |  |  |
|                                                  |                                                    |  |  |
|                                                  |                                                    |  |  |